Updating Details in the National Health Services Directory (NHSD):

# Using the 'suggest an edit function'

March 2025

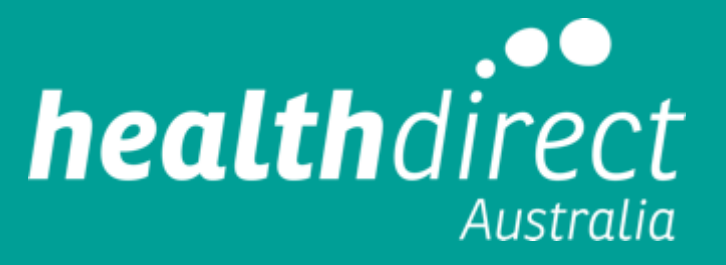

## 1. Open the Healthdirect <u>Service Finder</u> (Find a health service | healthdirect)

| C D https://www.healthdirect.gov.au/australian-health-services               |                                                |
|------------------------------------------------------------------------------|------------------------------------------------|
| <b>health</b> direct Free Australian health                                  | advice you can count on. Join Sign in          |
| Home Health topics A-Z Medicines                                             | Symptom checker Service finder                 |
|                                                                              | Language displayed in <u>English</u>           |
| Service                                                                      | Finder                                         |
| Australia's most comprehensive directory of                                  | healthcare professionals and services.         |
| Search by service or name Enter                                              | suburb or postcode                             |
| م in و                                                                       | Search                                         |
| Search by popular services                                                   |                                                |
| GP (General practice) Psychiatry Pharmacy COVID-19 va<br>Urgent care service | ccine clinic Physiotherapy Pathology Hospitals |
| <u>View full list of services</u>                                            |                                                |

- 2. Locate the service on Service Finder by:
- searching for the service type AND
- Searching by the suburb or postcode

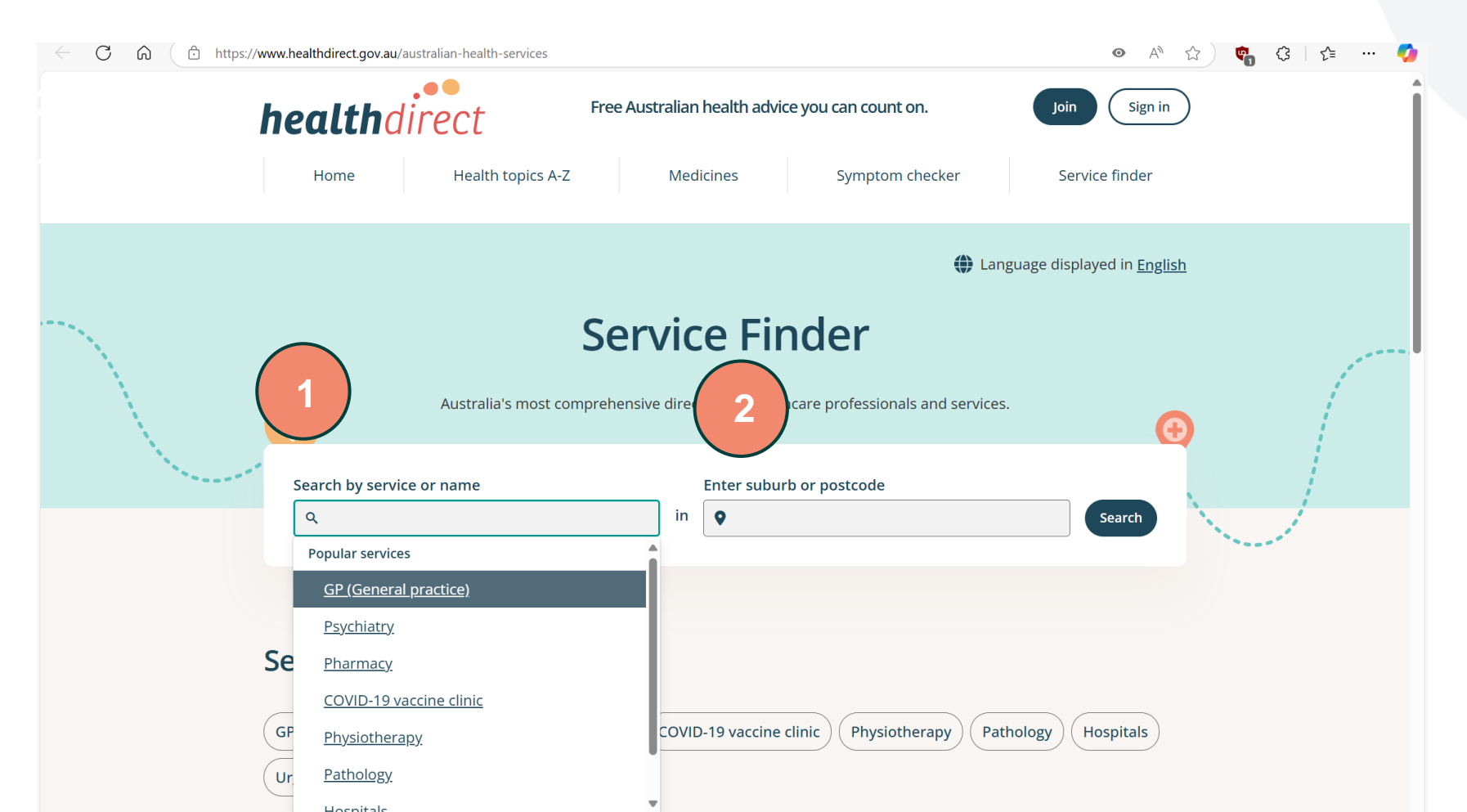

## 3. Once you have entered these details hit 'Search'

| 👔 🔞 🗖 🧨 Find a health ser | vice   healthdirec × +                                                                                                    |                       | -     | ð    | × |
|---------------------------|----------------------------------------------------------------------------------------------------|-----------------------|-------|------|---|
| ← C ŵ ♠ttps://w           | ww.healthdirect.gov.au/australian-health-services                                                                                                    | ● A <sup>®</sup> ☆ 📽  | G   { | ^⊑ … |   |
| I                         | Free Australian health advice you can count on.   Join     Home   Health topics A-Z   Medicines   Symptom checker   Service                                        | Sign in               |       |      |   |
|                           | Language display                                                                                                    | red in <u>English</u> |       |      |   |
|                           | Australia's most comprehensive directory of healthcare professionals and services.                                                                                 | Search 3              |       | /~~  |   |
| 5                         | Search by popular services                                                                                                    |                       | 1     |      |   |
| (                         | GP (General practice) Psychiatry Pharmacy COVID-19 vaccine clinic Physiotherapy Pathology He   Urgent care service <td>ospitals</td> <td></td> <td></td> <td></td> | ospitals              |       |      |   |
| Y                         | liew full list of services                                                                                                    |                       |       |      |   |

## 4. Select the relevant service that you would like to update by clicking on its name

| ÷ | $\rightarrow$ C | ۵ (t     | https://www.healthdirect.gov.au/australian-health-servic | es/search/south-brisk | pane-4101-qld/pharmacy/310080006         |                 | • A <sup>n</sup> | ۵ 🕑 | ¢ | €] |  |
|---|-----------------|----------|----------------------------------------------------------|-----------------------|------------------------------------------|-----------------|------------------|-----|---|----|--|
|   |                 |          | Search by service or name                                |                       | Enter suburb or postcode                 |                 |                  |     |   |    |  |
|   |                 |          | ९ Pharmacy                                               | × in                  | South Brisbane, QLD 4101                 | ×               | Search           |     |   |    |  |
|   |                 |          |                                                          |                       |                                          |                 |                  |     |   |    |  |
|   |                 |          | Pharmacy                                                 |                       |                                          |                 |                  |     |   |    |  |
|   |                 |          | Ground Floor, 60 Queen Street, BRIS                      | BANE CITY, QLD 4      | 000                                      |                 |                  |     |   |    |  |
|   |                 |          | <b>a</b> Mixed billing                                   |                       |                                          |                 |                  |     |   |    |  |
|   |                 |          |                                                          |                       |                                          | 0.9k            | m away           |     |   |    |  |
|   |                 |          | View details                                             |                       |                                          |                 |                  |     |   |    |  |
|   |                 |          | view details                                             |                       |                                          |                 |                  |     |   |    |  |
|   |                 | -        |                                                          |                       |                                          |                 |                  |     |   |    |  |
|   |                 |          | Priceline Pharmacy QUT Bris                              | bane                  |                                          |                 |                  |     |   |    |  |
|   |                 | 4        | Pharmacy and more                                        |                       |                                          |                 |                  |     |   |    |  |
|   |                 | $\smile$ | Shop P7, Level 3, P Block, Queenslan                     | d University of Te    | chnology, Gardens Point Campus, 2 George | Street, BRISBAN | NE CITY,         |     |   |    |  |
|   |                 |          | QLD 4000                                                 |                       |                                          |                 |                  |     |   |    |  |
|   |                 |          | 🕅 No fees                                                |                       |                                          |                 |                  |     |   |    |  |
|   |                 |          | Open now • Closes 5pm                                    |                       |                                          | 1k              | m away           |     |   |    |  |
|   |                 |          | View details                                             |                       |                                          |                 |                  |     |   |    |  |
|   |                 |          |                                                          |                       |                                          |                 |                  |     |   |    |  |
|   |                 |          |                                                          |                       |                                          |                 |                  |     |   |    |  |

#### TerryWhite Chemmart Brisbane City

Pharmacy and more

5. Once you are in the service listing scroll down to the bottom of the page and click on the 'suggest an edit' listing

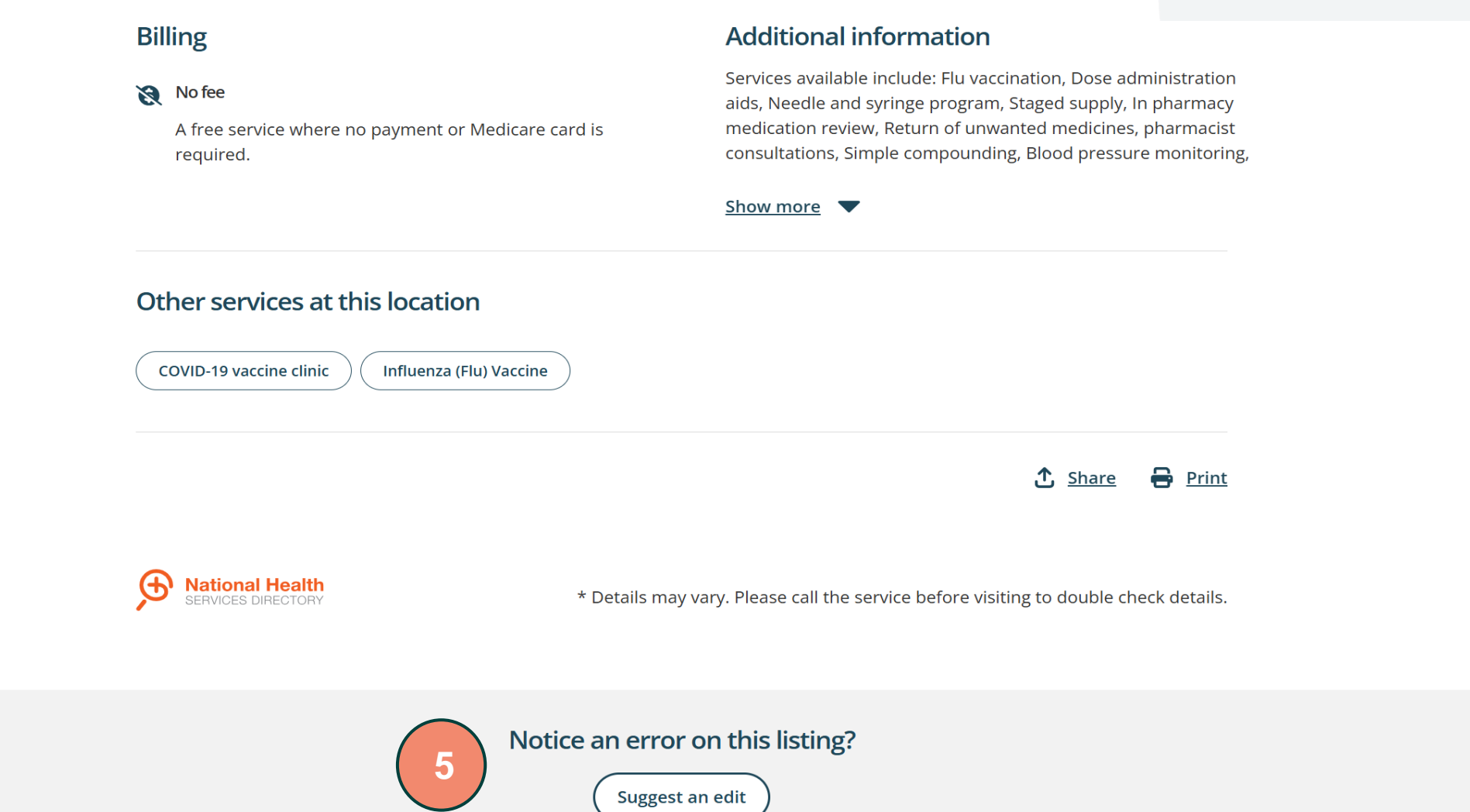

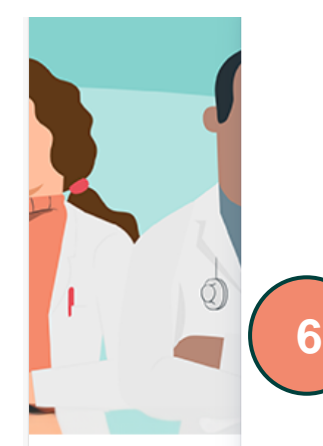

#### Help Centre / NHSD Service Desk

## Service Update

This form is used to make updates to services listed on the National Health Services Directory (NHSD). Service details can be reviewed on the Healthdirect Service Finder or on the NHSD widget.

Required fields are marked with an asterisk\*

Email confirmation to \*

#### Organisation name \*

Priceline Pharmacy QUT Brisbane

The organisation name as shown on the NHSD and Serice finder.

ORG ID: \*NHSD use only. Do not edit\*

c5e7ed8e-7150-4010-78be-19a7c8a5ed00

Leave as is: This field is for internal use.

Current Services: \*NHSD use only. Do not edit\*

Pharmacy

Updates made using this form will be applied to all listed services. To remove one of these services, select 'remove a service' and then indicate which one you wish to remove. Do not edit this list.

#### Do you work for this organisation?

Indicate if you work for the healthcare service or if you are a member of the public.\*

Yes, I work for this healthcare service.

No, I am a member of the public who wishes to report an error on this listing.

Austi

### 7. Select 'yes I work for this healthcare service'

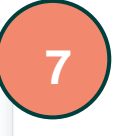

#### Do you work for this organisation?

Indicate if you work for the healthcare service or if you are a member of the public.\*

• Yes, I work for this healthcare service.

No, I am a member of the public who wishes to report an error on this listing.

To register an additional location or new organisation, please complete the new registration form.

Please complete the form below to request a change to an existing listing on the National Health Services Directory (NHSD). It is recommended that you review your current listing on the Service Finder prior to submitting any request for changes.

opuates made using any torm will be applied to an instead services, to remove one or areas services, select remove a service and then indicate which one you wish to remove, bo not call this inst

NOTE: the updates will be reflected on all services listed above. If the update is only to a particular service, select other and provide instructions.

#### Information from your listing that you wish to change:

Select the content you are requesting to change.\*

- Additional information of healthcare service
- Address
- After hours contact information
- Alternate hours
- Appointments
- Billing options
- Business Name
- Contact email
- Contact fax
- Contact phone
- Contact website
- Coverage area home visit services only
- Coverage area- virtual services only
- Operational hours
- Public Holiday hours
- Practitioner

8. To change the hours due to service disruptions and/or closures, select 'Alternate hours' as the information to be changed.

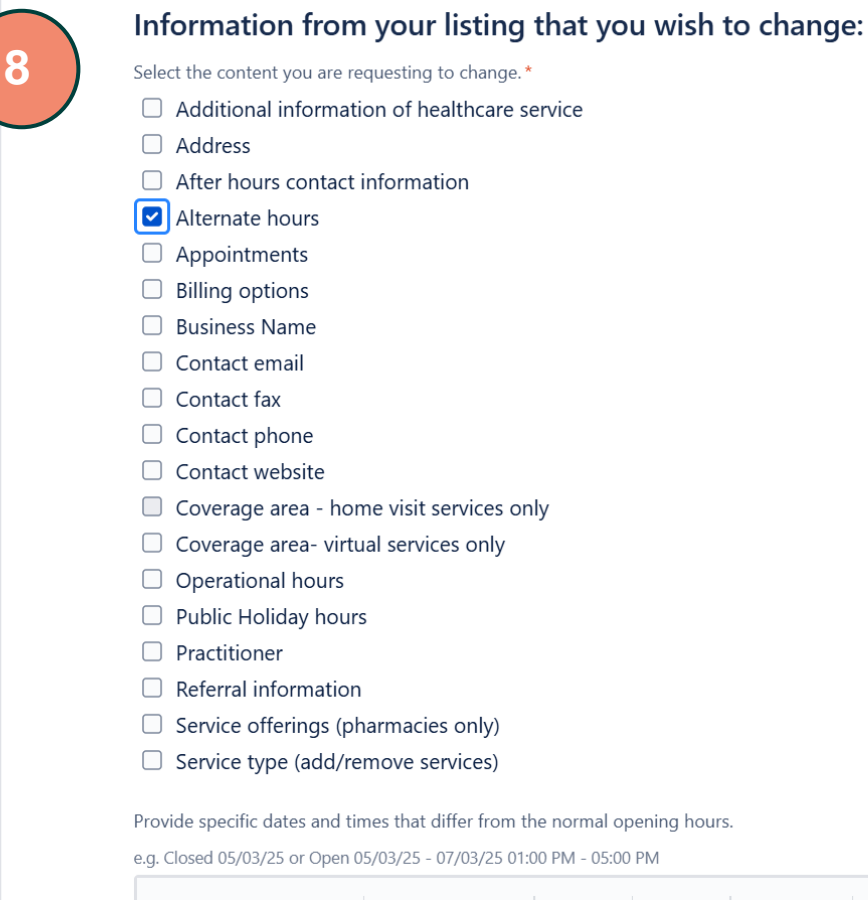

9. In the text box add the alternate hours as either 'closed and the date' or provide the date range and times for the alternate open hours.

| 9 | Normal text $\checkmark$ B I $\equiv$ $\land$ $\land$ $\coloneqq$ $\Rightarrow$ $\land$ $\land$ $\bullet$ $\bullet$ $\bullet$ $\bullet$ $\bullet$ $\bullet$ $\bullet$ $\bullet$ |  |
|---|----------------------------------------------------------------------------------------------------|--|
|   | Permission to publicly display information                                                                                                    |  |
| t | the service will no longer be displayed on the Healthdirect Service Finder.                                                                                                    |  |
| ( | Consent:*                                                                                                    |  |
|   | Select 💙                                                                                                    |  |
| ſ | NHSD Registration Terms & Privacy Policy                                                                                                    |  |
| 1 | All services listed on the NHSD must agree to the NHSD Registration Terms & Privacy Policy.                                                                                     |  |
| F | Privacy Terms and Conditions *                                                                                                    |  |
|   | I have read and agree to the NHSD Registration Terms and Privacy Policy.                                                                                                    |  |
| ( | Contact name *                                                                                                    |  |
| Т | This will not be displayed to the public.                                                                                                    |  |
| ſ |                                                                                                    |  |

10. Complete the following fields and click 'send'. The updates will be sent to the NHSD team who will action the changes.

|    | the service will no longer be displayed on the Healthdirect Service Finder.                 |
|----|---------------------------------------------------------------------------------------------|
|    | Consent:*                                                                                   |
|    | Select                                                                                      |
|    |                                                                                             |
|    | NHSD Registration Terms & Privacy Policy                                                    |
|    | All services listed on the NHSD must agree to the NHSD Registration Terms & Privacy Policy. |
|    | Privacy Terms and Conditions *                                                              |
|    | I have read and agree to the NHSD Registration Terms and Privacy Policy.                    |
|    | Contact name*                                                                               |
|    | This will not be displayed to the public.                                                   |
| 10 |                                                                                             |
|    |                                                                                             |
|    | Contact email *                                                                             |
|    |                                                                                             |

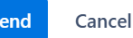